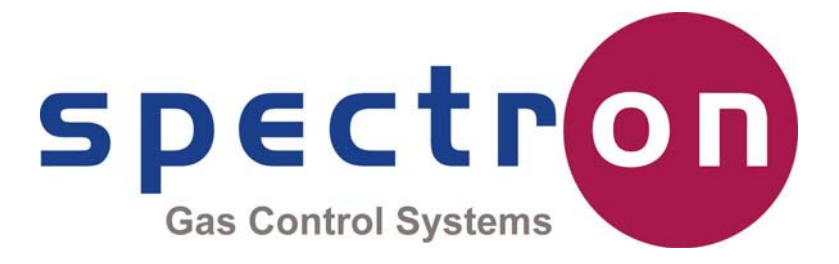

# Flopurge TS

# Gebrauchsanweisung

Artikelnummer 079-0204

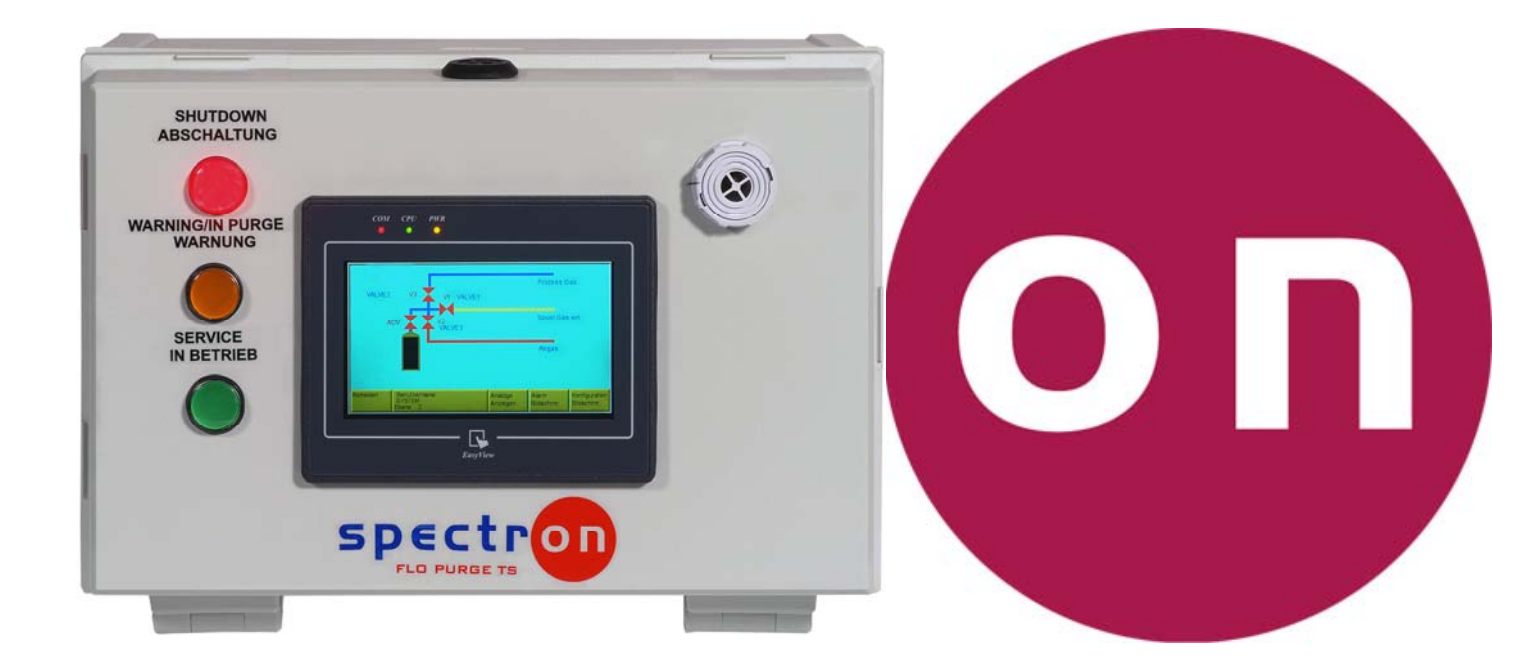

# **Spectron Gas Control Systems**

**United Kingdom** 

Unit 4, Herald Court, University of Warwick Science Park, Coventry, CV4 7EZ

+44 (0)24 7641 6234 sales@spectron-gcs.com

Deutschland

Fritz-Klatte-Str. 8 65933 Frankfurt am Main

> +49 (0)69 38016 0 info@spectron.de

Volksrepublik China

Room 1105, #3 Building No. 158 Zhucheng Road Shanghai 201199

+86 (0)21 5433 9160 frank.xia@spectron.cn

#### Inhalt

| Wichtige Sicherheitshinweise      | Seite 3  |
|-----------------------------------|----------|
| Warnhinweise                      | Seite 4  |
| Installation                      | Seite 5  |
| Einleitung                        | Seite 7  |
| Spezifikation und Zugriffsmatrix  | Seite 8  |
| Elektrischer Schaltplan           | Seite 9  |
| Konfiguration – Steuerungsformat  | Seite 10 |
| Konfiguration – Digitale Eingänge | Seite 12 |
| Konfiguration – Digitale Alarme   | Seite 13 |
| Konfiguration – Analoge Eingänge  | Seite 15 |
| Konfiguration – Analoge Alarme    | Seite 16 |
| Konfiguration – Verwaltung        | Seite 17 |
| Betrieb – Allgemeiner Betrieb     | Seite 19 |
| Betrieb – Umgang mit Alarmen      | Seite 20 |
| LED-Übersicht                     | Seite 21 |
| Bearbeitungsverlauf               | Seite 22 |

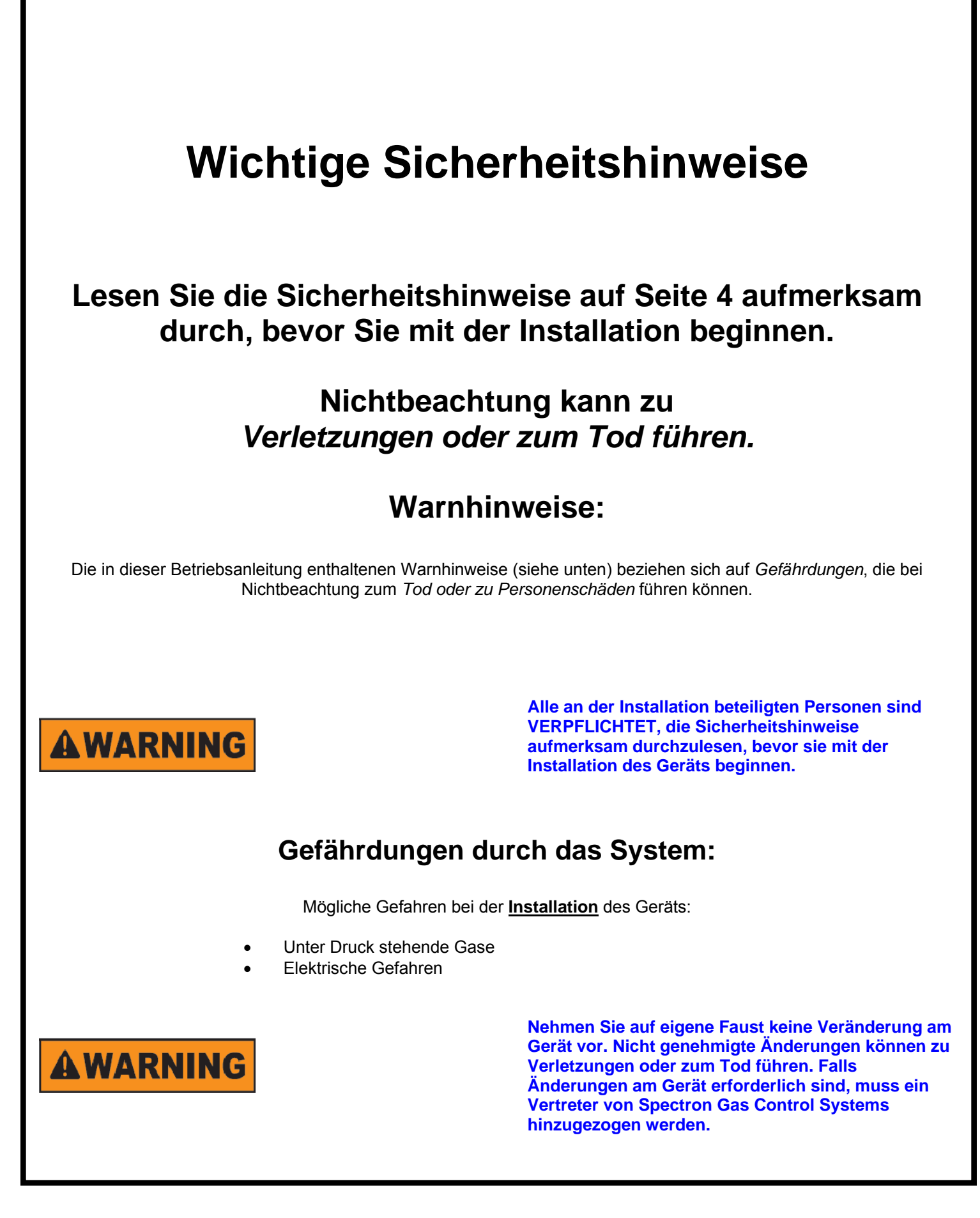

# Sicherheitshinweise

Bitte lesen Sie vor der Installation des Geräts die nachstehenden Sicherheitshinweise.

#### 1. Einleitung

Der folgende Abschnitt enthält Informationen über Gefährdungen im Zusammenhang mit dem Gerät.

Nachstehend findet sich eine Definition der Gefahrenhinweise und eine Beschreibung der Symbole, die in dieser Anleitung verwendet werden.

#### 2. Gefahrenstufe oder -intensität

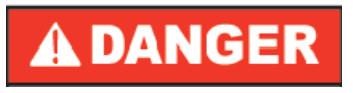

Unmittelbare Gefährdung, die falls sie nicht vermieden wird, <u>zwangsläufig</u> zum Tod oder zu schweren Verletzungen führt.

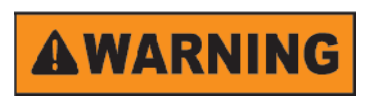

ACAUTION

Potenzielle Gefährdung, die falls sie nicht vermieden wird, zum Tod oder zu schweren Verletzungen führen <u>kann</u>

Potenzielle Gefährdung, die falls sie nicht vermieden wird, zu leichten oder mittelschweren Verletzungen führen <u>könnte</u>. Dieses Symbol kann auch vor unsicheren Arbeitspraktiken warnen.

3. Arten von Gefährdungen (Symbole)

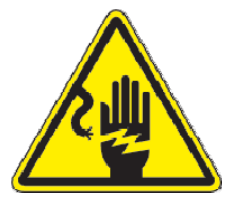

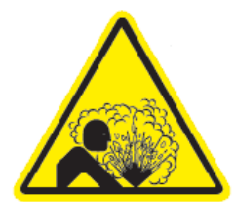

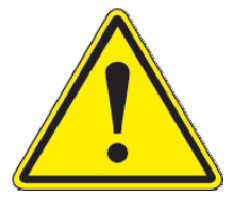

Dieses Symbol steht für Gefährdungen durch Stromschläge.

Dieses Symbol steht für Gefährdungen durch Druckgas.

#### Installation

Die Flopurge TS ist mit vier Schrauben mit einem maximalen Durchmesser von 4,8 mm an einer geeigneten Wand oder an einem geeigneten Rahmen zu befestigen. Nach der Befestigung müssen die vier roten Kunststoffabdeckungen über den Schrauben angebracht werden, um die Schutzart IP65 aufrechtzuerhalten.

Spectron bietet optional eine Winkel-Wandhalterung an.

#### Netzanschluss

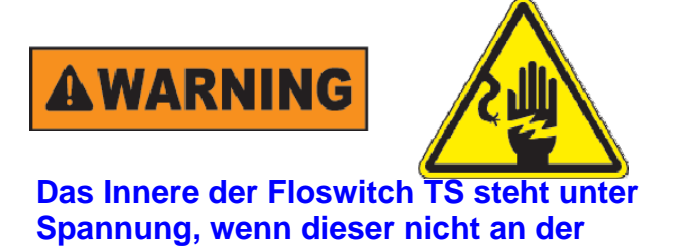

abgesicherten Schaltsteckdose vom Netz getrennt wird. Bei Arbeiten im Geräteinneren auf spannungführende Anschlüsse achten!

Die Flopurge TS wird mit einem 3 Meter langen, fest verdrahteten Kabel geliefert, welches auf die gewünschte Länge zugeschnitten werden kann. Dieses wird an eine zweipolige Schaltsteckdose mit einer 3 Ampere Sicherung angeschlossen. Die Floswitch TS wird mit einem 2 Ampere Leitungsschutzschalter von der Netzspannung getrennt (der Leitungsschutzschalter befindet sich innen im Gehäuse des Floswitch TS). Alle Erdungskabel werden über die Spannungsversorgung an die Erdung des Raumes angeschlossen.

#### Sensoranschluss

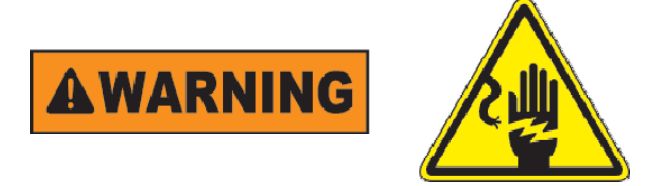

Das Innere der Floswitch TS steht unter Spannung, wenn diese nicht an der abgesicherten Schaltsteckdose vom Netz getrennt wird. Bei Arbeiten im Geräteinneren auf spannungführende Anschlüsse achten!

Die Polung der Sensoren muss stets überprüft und bei Bedarf gewartet werden. Ein Kurzschluss beim Sensoranschluss führt zum Bruch der 24 V Steuersicherung.

Alle Sensoren müssen zweiadrig sein. Das Kabel (max. Durchmesser: 6mm) wird (nach Entfernung der Blanking-Spule) durch eine der Kabeldurchführungen am Geräteboden geführt und entsprechend dem elektrischen Schaltplan auf Seite 8 angeschlossen. Der maximale Durchmesser der abisolierten Drähte beträgt 1,5mm<sup>2</sup>. Die Anschlusspunkte sind Federkraftklemmen und erfordern das Drücken des Freigabeknopfs, um den Draht einführen zu können. Bei Bedarf kann der Stecker entfernt werden, um den Zugang zu erleichtern.

## Pneumatikanschluss

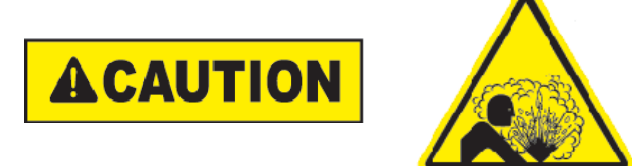

Die Installateure müssen mit den Gefährdungen durch Druckluft / Inertgas vertraut sein und für die Arbeit mit entsprechenden Geräten qualifiziert sein.

Die Magnetventile erfordern die Zuführung von sauberer, trockener Luft oder Stickstoff, gefiltert auf 10µm, bei 5,5 Bar g Max. Der Anschluss erfolgt über eine 4 mm Steckverschraubung unten am Gerät, wie auf dem Etikett angegeben. Abgase von den Magnetventilen werden intern gelüftet und überschüssiger Druck wird über einen IP65-Entlüfter am Geräteboden an die Atmosphäre abgegeben. Die Magnetausgänge werden über 4 mm Steckverschraubungen angeschlossen, wie auf dem Etikett am Geräteboden angegeben.

#### Einleitung

Die Flopurge TS ist eine automatische Spülsteuerung mit grafischer Benutzeroberfläche. Das benutzerfreundliche Gerät ist für einen sicheren und logischen Betrieb konzipiert.

Ein Eingang für den möglichen Anschluss eines Not-Aus-Schalters ist standardmäßig in das Gerät integriert.

Jede Flopurge TS Steuerung verfügt über 10 digitale Benutzereingänge (Öffner und Schließer) sowie über 8 analoge Benutzereingänge (4-20mA). Außerdem sind vier potentialfreie Wechslerausgänge für die Meldung der Ventilzustände vorhanden. Diese werden über Schraubanschlüsse und über eine vorgefertigte E/A-Einheit unten am Gehäuse der Steuerung angeschlossen.

Die Spannungsversorgung der Steuerung erfolgt über ein dreiadriges Netzkabel, das fest mit der Steuerung verdrahtet ist und unten aus dem Gehäuse der Steuerung austritt.

Die gesamte Gehäuseeinheit besitzt die Schutzart IP65.

Die Steuerung ist so konzipiert, dass sie im Falle von voreingestellten Abschalt-Alarmen im Service-Modus eine automatische Abschaltung sowie eine automatische Spülung bei Zylinderwechsel vornimmt. Die Konfiguration unterstützt automatische Zylinderventile, welche durch Knopfdruck aktiviert/deaktiviert werden können.

Alle Aktivitäten der Steuerung, die eine Eingabe von einem Bediener erfordern, sind durch ein zweifaches Passwort geschützt, das bis zu fünf qualifizierten Bedienern verschiedene Zugriffsarten über eine

persönliche Identifikationsnummer (PIN) ermöglicht.

Die Konfiguration von Steuerungsart, digitalen und analogen Eingängen und Alarmeinstellungen erfolgt über die grafische Benutzeroberfläche.

# Spezifikation

#### **Digitale Eingänge**

| • | Potentialfreier Kontakt   |       |
|---|---------------------------|-------|
|   | Logikspannung hoch:       | 24VDC |
|   | Logikspannung niedrig:    | 0VDC  |
|   | Strombelastung (typisch): | 8mA   |
|   |                           |       |

## Analoge Eingänge

Messumformer
Versorgungsspannung 24VDC (vom Netz)

#### Digitale Ausgänge

- LEDs Maximal zulässige Spannung: 24VDC Maximal zulässige Stromstärke: 80mA
- Potentialfreier Kontakt, VOUT1 bis VOUT4 Wechsler (NO,COM,NC)

#### Magnetventil

- Spannung: 18 bis 30 VDC
- Stromstärke:
- Druck: maximaler Betriebsdruck

#### Physikalische Umgebungsbedingungen

- Temperatur Betrieb 0 bis 60°C Lagerung -40 bis 85°C
- Maximale relative Luftfeuchtigkeit 95% bei 32°C
- Schutzart IP65

#### Versorgungsanforderungen

- Netzleistung: 100 240 VAC, 47-63Hz, 1A Einschaltstrombegrenzung <45A, <3mS
- Gas, Pneumatik Trockenluft oder Stickstoff bei 5,5 bar und 1 slpm, gefiltert auf 10µm

#### Lasttrennschalter und Sicherungen

- Leitungsschutzschalter, 2A, Typ C, im Gehäuse
- 24VDC Sicherung, 1,25A an der Fußleiste

#### Benutzer-Level Matrix

| Betrieb                      | Level | Level | Level |
|------------------------------|-------|-------|-------|
|                              | 0     | 1     | 2     |
| Hupe aus                     | Ja    | Ja    | Ja    |
| Anzeige analoge Bildschirme  | Ja    | Ja    | Ja    |
| Anzeige Alarmbildschirme     | Ja    | Ja    | Ja    |
| Manuelle Abschaltung möglich | Nein  | Ja    | Ja    |
| Spülbetrieb aktivieren       | Nein  | Ja    | Ja    |
| Betrieb möglich              | Nein  | Nein  | Ja    |
| Manuelle Steuerung möglich   | Nein  | Nein  | Ja    |

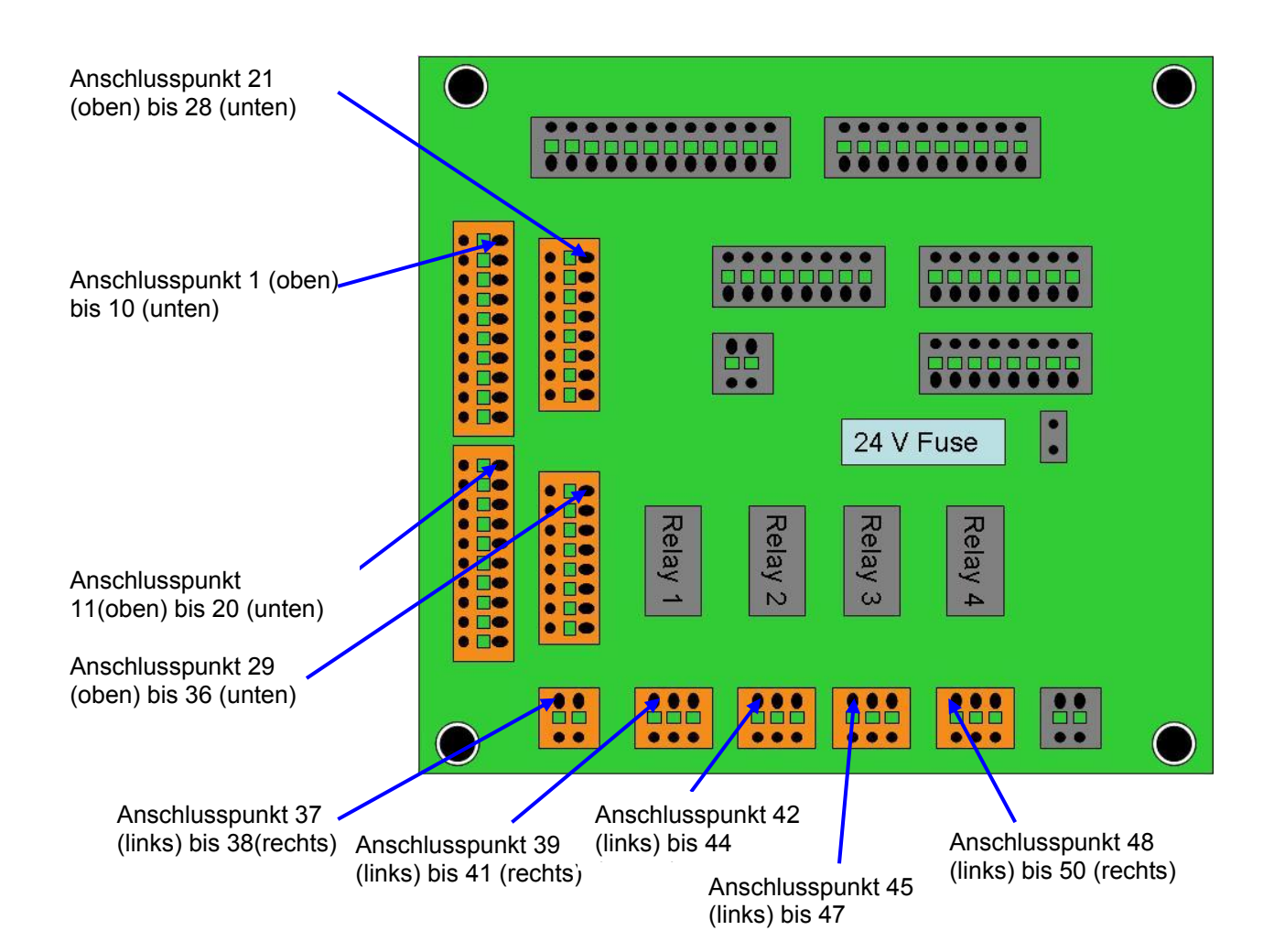

**Digitale Eingänge** Anschlusspu Signal nkt DIN1 +24Ve 1 2 **DIN1** Signal DIN2 +24Ve 3 **DIN2** Signal 4 DIN3 +24Ve 5 **DIN3 Signal** 6 DIN4 +24Ve 7 **DIN4** Signal 8 DIN5 +24Ve 9 10 **DIN5** Signal DIN6 +24Ve 11 12 **DIN6** Signal DIN7 +24Ve 13 **DIN7** Signal 14 DIN8 +24Ve 15 **DIN8** Signal 16 17 DIN9 +24Ve **DIN9** Signal 18 DIN10 +24Ve 19

20

**DIN10 Signal** 

| Analoge     | Eingänge    |
|-------------|-------------|
| Signal      | Anschlusspu |
| Olghai      | nkt         |
| AIN1 +24Ve  | 21          |
| AIN1 Signal | 22          |
| AIN2 +24Ve  | 23          |
| AIN2 Signal | 24          |
| AIN3 +24Ve  | 25          |
| AIN3 Signal | 26          |
| AIN4 +24Ve  | 27          |
| AIN4 Signal | 28          |
| AIN5 +24Ve  | 29          |
| AIN5 Signal | 30          |
| AIN6 +24Ve  | 31          |
| AIN6 Signal | 32          |
| AIN7 +24Ve  | 33          |
| AIN7 Signal | 34          |
| AIN8 +24Ve  | 35          |
| AIN8 Signal | 36          |

| EMO und Ve | entilzustand |
|------------|--------------|
| Signal     | Anschlusspu  |
| Signal     | nkt          |
| EMO Signal | 37           |
| EMO +24Ve  | 38           |
| VOUT1 NO   | 39           |
| VOUT1 COM  | 40           |
| VOUT1 NC   | 41           |
| VOUT2 NO   | 42           |
| VOUT2 COM  | 43           |
| VOUT2 NC   | 44           |
| VOUT3 NO   | 45           |
| VOUT3 COM  | 46           |
| VOUT3 NC   | 47           |
| VOUT4 NO   | 48           |
| VOUT4 COM  | 49           |
| VOUT4 NC   | 50           |

# Konfiguration

Diese Anleitung bezieht sich auf die Ersteinrichtung sowie die Standardeinstellungen (Default Settings).

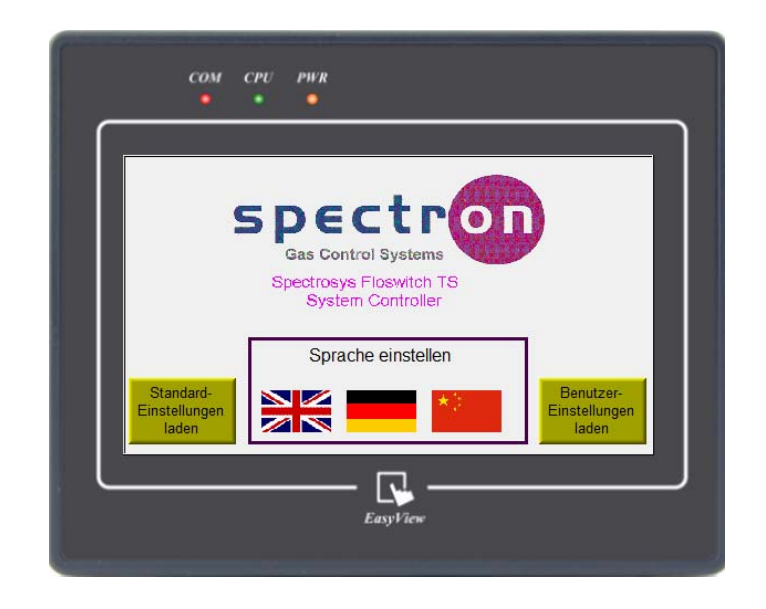

Beim Einschalten zeigt die Steuerung folgenden Bildschirm an:

#### Inbetriebnahmebildschirm

Durch Drücken von "Standard-Einstellungen laden" richtet die Steuerung ein Standard-Spülsystem ein und deaktiviert alle Alarme. Alle digitalen und analogen Eingänge werden deaktiviert und alle Passwörter werden auf die Standardeinstellungen zurückgesetzt.

Durch Drücken "Benutzer-Einstellungen laden" können alle konfigurierten Einstellungen geladen werden.

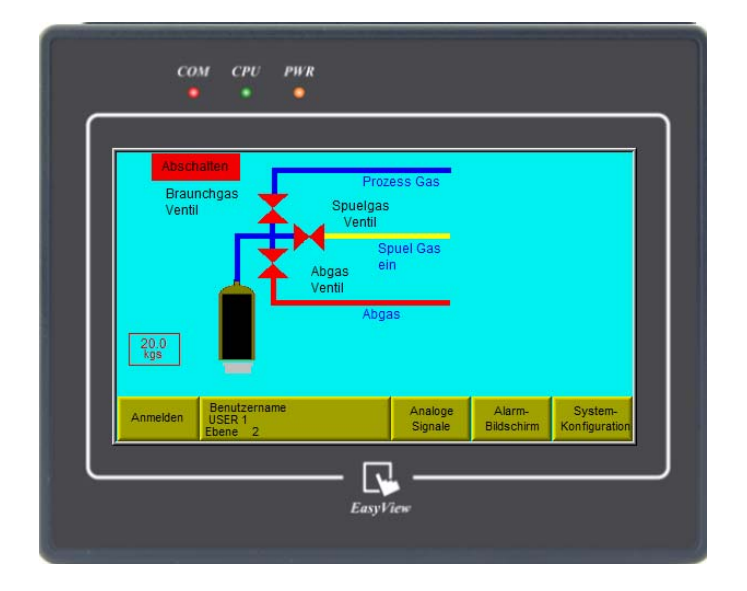

# Übersichtsbildschirm (mit Waage)

Die einzigen Schaltflächen, die auf diesem Level (nicht eingeloggt) aktiviert sind, sind "Analoge Signale" und "Alarm-Bildschirm". Sie können sich einloggen, indem Sie auf der Steuerleiste "Anmelden" drücken. Daraufhin wird eine numerische Eingabemaske angezeigt. Die Standard-PIN von Level 2 lautet 1111. Sie bietet Zugriff zu allen Funktionen der Steuerung. Bei Eingabe der Seite 10 von 20 richtigen PIN wird das Ziffernfeld geschlossen und anstatt von "Anmelden" wird "Abmelden" angezeigt. Bei Eingabe einer falschen PIN wird das Ziffernfeld geschlossen und es erscheint eine Fehlermeldung.

Wenn ein Bediener auf Level 2 eingeloggt ist, kann das System konfiguriert werden. Durch Drücken von "System-Konfiguration" öffnet sich das Fenster System-Konfiguration.

| System-Konfigu  | ration      |         |              |               |  |
|-----------------|-------------|---------|--------------|---------------|--|
| Druckaufbau-Ze  | sit         |         |              | 3             |  |
| Zyklen (vor und | nach Spuele | n)      |              | 10            |  |
| Waage           |             |         |              |               |  |
| Automatisches   | Flaschenven | ıtil    |              | Deacktiviert  |  |
| Ausgangs-Absp   | errventil   |         |              | Deacktiviert  |  |
| Vakuumgenera    | tor         |         |              | Deacktiviert  |  |
| Lampe           | Digitale    | Analoge | Hauptansicht | Administrator |  |

#### System-Konfiguration Bildschirm

Auf diesem Bildschirm können die Parameter für die Spülsequenz festgelegt werden. Außerdem kann ein automatisches Flaschenventil aktiviert/deaktiviert werden und es kann eine Wiegeplattform für eine Flüssiggasflasche integriert werden.

#### Hinweis:

#### Bei Aktivierung einer Flaschenwaage auf diesem Bildschirm wird automatisch ein analoger Eingangskanal zugewiesen. Die Bezeichnung, die Nullstellung und der Bereich sowie die physikalische Einheit der zugewiesenen Kanäle werden automatisch installiert. Die Kanäle können in einem späteren Konfigurationsschritt nicht neu zugewiesen werden.

Nach der Erstkonfiguration der Steuerung können digitale und analoge Eingänge konfiguriert werden. Die Reihenfolge kann vom Benutzer frei gewählt werden.

Darüber hinaus können durch Drücken von "Administratoren Bildschirm" die Passwörter und Benutzernamen geändert werden.

Durch Betätigung der Schaltfläche "Hauptansicht" kann der Bediener wieder zum Hauptbildschirm zurückkehren.

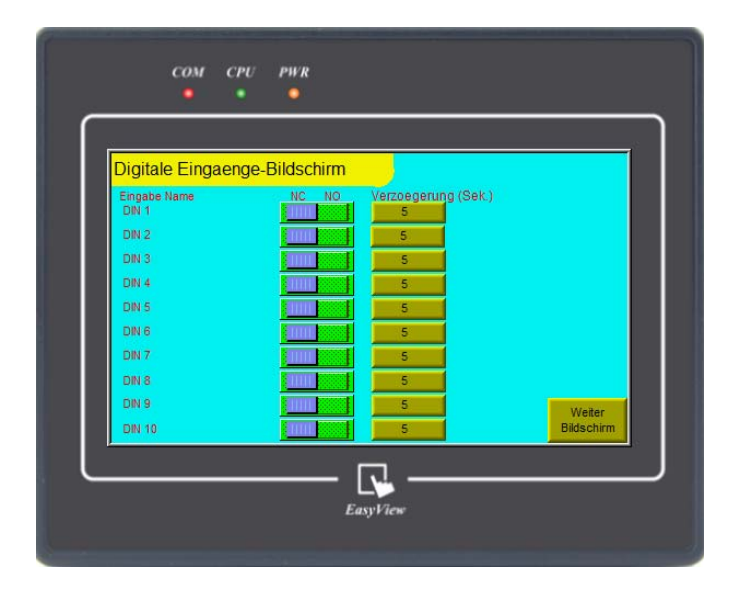

Bei Betätigung der Schaltfläche "Digitale Eingänge" öffnet sich folgendes Fenster:

#### Digitale Eingänge Konfigurationsbildschirm

Wird auf die Bezeichnung eines Eingangs (z. B. DIN1) gedrückt, erscheint eine alphabetische Eingabemaske (max. 16 Zeichen), auf welcher der Bediener den Eingang mit einer Bezeichnung versehen kann, um die Bedienung zu erleichtern. Nach der Eingabe wird die Bezeichnung unter "Eingabe Name" angezeigt. Auf dem Feld neben dem zu konfigurierenden Kanal kann der Bediener entweder einen Schließerkontakt (NO) oder einen Öffnerkontakt (NC) auswählen. Bei Betätigung der Schaltfläche "Verzögerung (Sek)" öffnet sich eine numerische Eingabemaske, in welcher die Verzögerung (1 bis 15 Sekunden) von der ersten Feststellung der Änderung eines Kontaktzustandes bis zur Aktivierung des zugehörigen Alarms eingestellt werden kann.

Wenn alle Kanäle konfiguriert sind, kann durch Drücken von "Weiter" der nächste Bildschirm geöffnet werden.

| Digitale Alarm-Ko | nfiguration |        |                  |            |
|-------------------|-------------|--------|------------------|------------|
| Eingabe Name      | Status      | Aktion | Alarmname        |            |
| DIN 2             | Aus         | Aus    |                  |            |
| DIN 3             | Aus         | Aus    | DIGITAL ALARM 3  |            |
| DIN 4             | Aus         | Aus    | DIGITAL ALARM 4  |            |
| DIN 5             | Aus         | Aus    | DIGITAL ALARM 5  |            |
| DIN 6             | Aus         | Aus    | DIGITAL ALARM 6  |            |
| DIN 7             | Aus         | Aus    | DIGITAL ALARM 7  |            |
| DIN 8             | Aus         | Aus    | DIGITAL ALARM 8  |            |
| DIN 9             | Aus         | Aus    | DIGITAL ALARM 9  | Weiter     |
| DIN 10            | Aus         | Aus    | DIGITAL ALARM 10 | Bildschirm |

# **Digitale Alarm-Konfiguration**

Da die Eingänge bereits konfiguriert wurden, werden ihre Bezeichnungen auf diesen Bildschirm übernommen. Durch Betätigung der Schaltfläche "Aus" wird der Alarmstatus aktiviert und auf der Schaltfläche wird "An" angezeigt.

#### HINWEIS:

#### Wenn an dieser Stelle ein Alarm konfiguriert wird, wird der Alarm nicht tatsächlich aktiviert. Die Alarme werden, je nach Art der Steuerung, erst aktiviert, wenn sich das entsprechende Ventil im Service- oder Standby-Zustand befindet.

Jetzt kann die Alarmtätigkeit eingerichtet werden. Es gibt drei mögliche Alarmzustände. Diese sind zusammen mit einer kurzen Beschreibung in der nachstehenden Tabelle aufgeführt:

| Alarmzustand | Beschreibung                                               |
|--------------|------------------------------------------------------------|
| Aus          | Keine Alarmtätigkeit                                       |
| Warnung      | Der Alarm ist aktiviert, betätigt jedoch keine<br>Ventile. |
| Abschalten   | Der Alarm ist aktiviert und schließt alle Ventile.         |

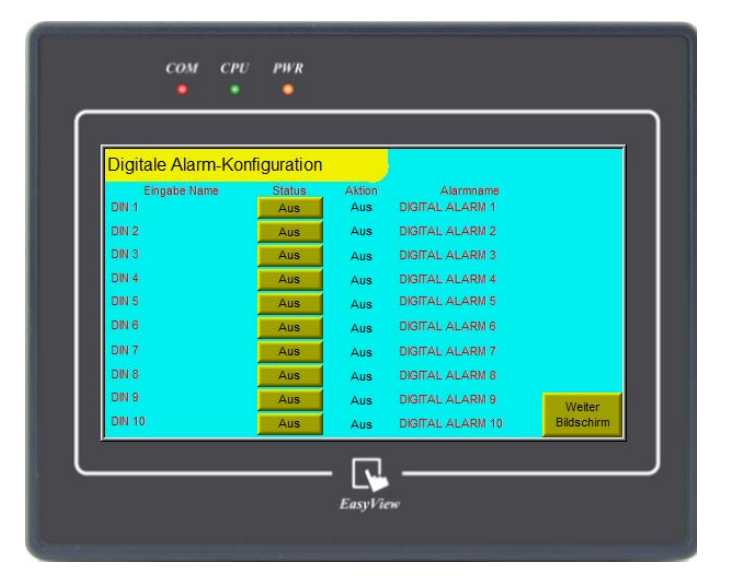

# Bildschirm Digitale Alarm-Konfiguration mit eingestellten Alarmzuständen (Beispiel)

Die Alarmbezeichnung kann geändert werden. Bei Berühren der Alarmbezeichnung erscheint eine alphabetische Eingabemaske, auf welcher der Bediener eine Bezeichnung für den Alarm (max. 16 Zeichen) eingeben kann, um die Verwaltung zu erleichtern.

Wenn alle Alarme konfiguriert sind, kann mit der Schaltfläche "Weiter" zurück zur Ansicht "System-Konfiguration" zurückehren.

| System-K   | onfiguration             |                           |              |                            |
|------------|--------------------------|---------------------------|--------------|----------------------------|
| Druckauf   | hau-Zeit                 |                           |              | 3                          |
| Zyklen (ve | or und nach Si           | puelen)                   |              | 10                         |
| Waage      |                          |                           |              | Activiert                  |
| Automati   | sches Flasche            | enventil                  |              | Deacktiviert               |
| Ausgang    | s-Absperrventi           | 1                         |              | Deacktiviert               |
| Vakuumg    | generator                |                           |              | Deacktiviert               |
|            | Lampe Digi<br>Test Einga | tale Analoge<br>Eingaenge | Hauptansicht | dministrator<br>Bildschirm |

System-Konfiguration Bildschirm

Bei Betätigung der Schaltfläche "Analoge Eingänge" erscheint folgendes Fenster:

| Analoge Eingaenge | Bildschirm |      |         |                      |
|-------------------|------------|------|---------|----------------------|
| Eingabe Name      | Status     | Null | Bereich | Einheit              |
| AIN 2             | Aus        | 00.0 | 100     | bar g                |
| AIN 3             | Aus        | 00.0 | 100     | bar g                |
| AIN 4             | Aus        | 00.0 | 100     | bar g                |
| AIN 5             | Aus        | 00.0 | 100     | bar g                |
| AIN 6             | Aus        | 00.0 | 100     | bar g                |
| AIN 7             | Aus        | 00.0 | 100     | bar g                |
| AIN 8             | Aus        | 00.0 | 100     | bar g                |
|                   |            |      |         | Weiter<br>Bildschirm |

#### Analoge Eingänge Konfigurationsbildschirm

Wird auf die Bezeichnung eines Eingangs (z. B. AIN1) gedrückt, erscheint eine alphabetische Eingabemaske (max. 16 Zeichen), auf welcher der Bediener den Eingang mit einer Bezeichnung versehen kann, um die Bedienung zu erleichtern. Mithilfe der entsprechenden Schaltfläche kann zwischen dem An- und Aus-Status des analogen Eingangs gewechselt werden.

#### Hinweis:

Wenn auf dem System-Konfigurationsbildschirm eine Flaschenwaage eingerichtet wurde, erhalten die zugewiesenen Kanäle Bezeichnung, Nullstellung und Bereich entsprechend der automatischen Installation. Diese Kanäle können in diesem Konfigurationsschritt nicht neu vergeben werden.

Der Bediener kann anschließend die Nullstellung und den Bereich des Geräts für den jeweiligen Eingang eingeben und die physikalische Einheit auswählen, die angezeigt werden soll (SI-Einheiten oder britisches System).

Wenn alle Kanäle konfiguriert sind, kann durch Drücken von "Weiter" der nächste Bildschirm geöffnet werden.

#### Hinweis:

Wenn an dieser Stelle ein Alarm konfiguriert wird, wird der Alarm nicht tatsächlich aktiviert. Die Alarme werden, je nach Art der Steuerung, erst aktiviert, wenn sich das entsprechende Ventil im Service- oder Standby-Zustand befindet.

| Analoge Alarm-Ko             | nfiguratio    | n                   |                               |        |
|------------------------------|---------------|---------------------|-------------------------------|--------|
| Eingabe Name<br>SELECT INPUT | Status<br>Aus | Einstellwert<br>3.0 | Alarmname<br>ANALOGUE ALARM 1 |        |
| SELECT INPUT                 | Aus           | 0.0                 | ANALOGUE ALARM 2              |        |
| SELECT INPUT                 | Aus           | 0.0                 | ANALOGUE ALARM 3              |        |
| SELECT INPUT                 | Aus           | 0.0                 | ANALOGUE ALARM 4              |        |
| SELECT INPUT                 | Aus           | 0.0                 | ANALOGUE ALARM 5              |        |
| SELECT INPUT                 | Aus           | 0.0                 | ANALOGUE ALARM 6              |        |
| SELECT INPUT                 | Aus           | 0.0                 | ANALOGUE ALARM 7              |        |
| SELECT INPUT                 | Aus           | 0.0                 | ANALOGUE ALARM 8              |        |
|                              |               |                     |                               | Weiter |

**Analogue Alarm Configuration** 

Da die Eingänge bereits konfiguriert wurden, werden ihre Bezeichnungen auf diesem Bildschirm übernommen. Durch Betätigung der Schaltfläche "Aus" wird der Alarmstatus aktiviert und es wird "An" angezeigt. Bei Betätigung der Schaltfläche "Einstellwert" erscheint eine numerische Eingabemaske, auf welcher der Bediener den Schwellenwert für den Alarm eingeben kann. Der Alarm kann umbenannt werden. Bei Berühren der Alarmbezeichnung erscheint eine alphabetische Eingabemaske, auf welcher der Bediener eine Bezeichnung für den Alarm (max. 16 Zeichen) eingeben kann, um die Verwaltung zu erleichtern.

Wenn alle Alarme konfiguriert sind, kann durch Drücken von "Weiter" der nächste Bildschirm geöffnet werden:

| Alarm zum Ventil | analog       |         |             |             |
|------------------|--------------|---------|-------------|-------------|
| Alarm            | Hoch Niedrig | Aktion  | Aktiviert   |             |
| ANALOGUE ALARM 1 |              | Warnung | Nur Warnung |             |
| ANALOGUE ALARM 2 |              | Aus     | Alarm aus   |             |
| ANALOGUE ALARM 3 |              | Aus     | Alarm aus   |             |
| ANALOGUE ALARM 4 |              | Aus     | Alarm aus   |             |
| ANALOGUE ALARM 5 | 1111         | Aus     | Alarm aus   |             |
| ANALOGUE ALARM 6 |              | Aus     | Alarm aus   |             |
| ANALOGUE ALARM 7 |              | Aus     | Alarm aus   |             |
| ANALOGUE ALARM 8 |              | Aus     | Alarm aus   |             |
|                  |              |         |             | System-     |
|                  |              |         | Ko          | nfiguration |

#### Bildschirm Analoge Alarm-Konfiguration mit eingerichteten Alarmzuständen (Beispiel)

Der Bediener kann entscheiden, ob der Alarm bei Überschreiten (hoch) oder Unterschreiten (niedrig) der Schwelle aktiviert werden soll.

Jetzt kann die Alarmtätigkeit eingerichtet werden. Es gibt drei mögliche Alarmzustände. Diese sind zusammen mit einer kurzen Beschreibung in der nachstehenden Tabelle aufgeführt:

| Alarmzustand | Beschreibung                                                       |
|--------------|--------------------------------------------------------------------|
| Aus          | Keine Alarmtätigkeit                                               |
| Warnung      | Der Alarm ist aktiviert, betätigt jedoch keine<br>Ventile.         |
| Abschalten   | Der Alarm ist aktiviert und schließt alle<br>zugewiesenen Ventile. |

Auf diesem Bildschirm wird außerdem die endgültige Konfiguration der Alarmzustände angezeigt.

Nach Abschluss der Ventilkonfiguration kann der Bediener mit der Schaltfläche "System-Konfiguration" zum Bildschirm System-Konfiguration zurückehren.

| System-I | Configuration      | 1                   | <u> </u>             |              |                             |  |
|----------|--------------------|---------------------|----------------------|--------------|-----------------------------|--|
| Spuelze  | it                 |                     |                      |              | 3                           |  |
| Druckau  | ifbau-Zeit         |                     |                      |              | 3                           |  |
| Zyklen ( | vor und nach       | Spueler             | 1)                   |              | 10                          |  |
| Waage    |                    |                     |                      |              | Activiert                   |  |
| Automa   | isches Flasc       | henvent             | il                   |              | Deacktiviert                |  |
| Ausgan   | gs-Absperrve       | intil               |                      |              | Deacktiviert                |  |
| Vakuum   | ngenerator         |                     |                      |              | Deacktiviert                |  |
|          | Lampe I<br>Test Ei | Digitale<br>ngaenge | Analoge<br>Eingaenge | Hauptansicht | Administrator<br>Bildschirm |  |

# System-Konfiguration Bildschirm

Bei Betätigung der Schaltfläche "Administrator Bildschirm" öffnet sich folgendes Fenster:

| Administrator-Bildschirm |      |             |                   |
|--------------------------|------|-------------|-------------------|
| Benutzername             | PIN  | Ebene 2     |                   |
| USER 1                   | 2222 | Deaktiviert |                   |
| USER 3                   | 3333 | Deaktiviert |                   |
| USER 4                   | 4444 | Deaktiviert |                   |
| USER 5                   | 5555 | Deaktiviert |                   |
| Sprache einstellen       | *2   | Sy<br>Konf  | stem-<br>iguratio |

# Administrator-Bildschirm

Auf diesem Bildschirm kann der Bediener den Benutzernamen bearbeiten. Bei Betätigung der jeweiligen User-Schaltfläche erscheint eine alphabetische Eingabemaske, auf welcher ein neuer Name eingegeben werden kann (max. 16 Zeichen).Bei Berühren der PIN-Nummer erscheint eine numerische Eingabemaske, auf welcher eine vierstellige PIN zwischen 1111 und 9999 eingegeben werden kann. Mit der Schaltfläche "Ebene" kann zwischen den drei Zugriffslevels "Deaktiviert", "Ebene 1" und "Ebene 2" hin- und hergewechselt werden. Nach Abschluss der Bearbeitung kann durch Betätigung der Schaltfläche System-Konfiguration wieder der Konfigurationsbildschirm aufgerufen werden.

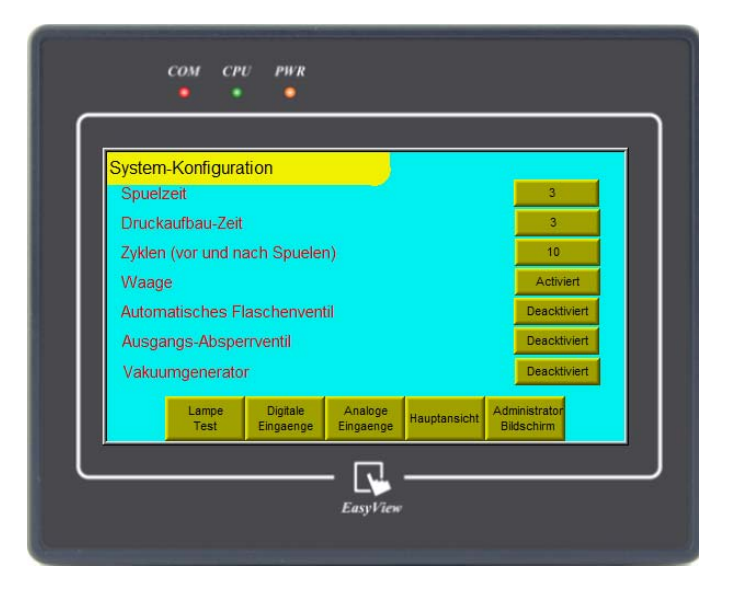

Konfigurationsbildschirm

Bei Betätigung der Schaltfläche "Hauptansicht" wird der Konfigurationsbildschirm geschlossen und es wird der Hauptbildschirm angezeigt.

| Abschalten<br>Braunchgas<br>Ventil        | Prozess Gas<br>Spuelgas<br>Ventil    |                    |                      |                           |
|-------------------------------------------|--------------------------------------|--------------------|----------------------|---------------------------|
|                                           | St<br>Abgas <sup>eil</sup><br>Ventil | ouel Gas<br>n      |                      |                           |
| 20.0<br>kgs                               | Abga                                 | IS                 |                      |                           |
| Anmelden Benutzernam<br>USER 1<br>Ebene 2 | e                                    | Analoge<br>Signale | Alarm-<br>Bildschirm | System-<br>Kon figuration |

# Übersichtsbildschirm mit aktivierten Waagen

#### Betrieb

Nach der Konfiguration des Floswitch TS kann das System, wenn der Bediener die PIN für das richtige Benutzerlevel (siehe Zugriffsmatrix auf Seite 8) eingegeben hat, in Betrieb genommen werden. Bei Berühren der Angabe des Ventilzustands über dem Ventil erscheint eine Befehlsmaske.

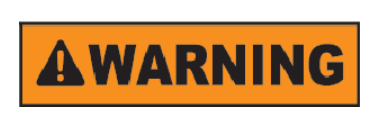

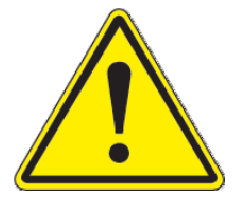

Anzeige des Ventilzustands durch Ventilfarbe: rot bedeutet, dass die Pneumatikversorgung aus ist; grün bedeutet, dass die Pneumatikversorgung an ist. Der Bediener muss dafür sorgen, dass die Geräte richtig angeordnet sind.

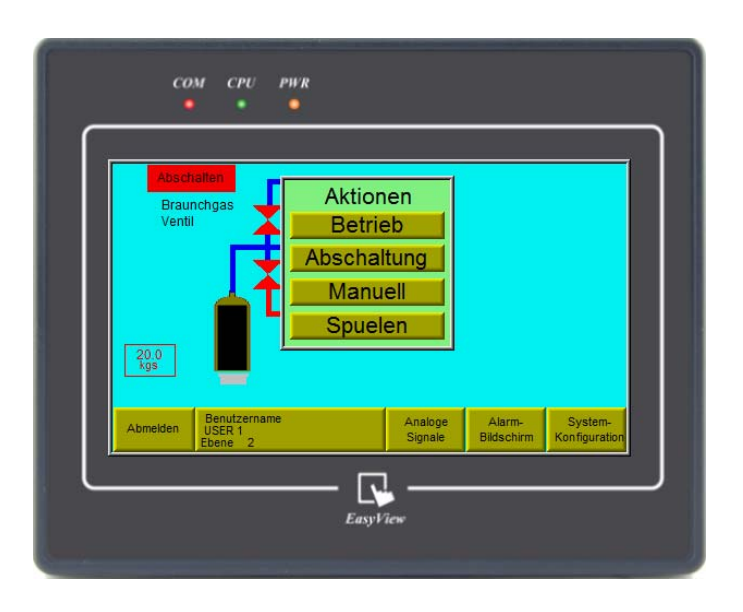

#### Befehlsmaske

Bei Betätigung der Schaltfläche "Betrieb" wird, sofern keine aktiven Alarme vorliegen, Ventil V3 geöffnet und die Zustandsangabe ändert sich in "Betrieb" auf grünem Hintergrund.

Bei Betätigung der Schaltfläche "Abschaltung" wird das Ventil V3 geschlossen und die Zustandsangabe ändert sich in "Abschalten" auf rotem Hintergrund.

Bei Betätigung der Schaltfläche "Manuell" wird die gesamte Ventilgruppe auf manuell gesetzt und der Bediener kann die Ventile nach Bestätigung eines Sicherheitshinweises durch Berühren der Ventilsymbole öffnen und schließen. Bei der manuellen Steuerung werden alle Alarme überschrieben. Die Funktion darf nur von qualifizierten Bedienern zu Wartungszwecken verwendet werden.

Bei Betätigung der Schaltfläche "Spülen" wird der automatische Spülbetrieb aktiviert. Durch Befolgung der Anweisungen auf dem Bildschirm kann der Bediener den Flaschenanschluss automatisch spülen.

#### Alarmanzeige und Rücksetzen

| Alarm-Bildschirm | E-STOP            |
|------------------|-------------------|
| DIGITAL ALARM 1  | ANALOGUE ALARM 1  |
| DIGITAL ALARM 2  | ANALOGUE ALARM 2  |
| DIGITAL ALARM 3  | ANALOGUE ALARM 3  |
| DIGITAL ALARM 4  | ANALOGUE ALARM 4  |
| DIGITAL ALARM 5  | ANALOGUE ALARM 5  |
| DIGITAL ALARM 6  | ANALOGUE ALARM 6  |
| DIGITAL ALARM 7  | ANALOGUE ALARM 7  |
| DIGITAL ALARM 8  | ANALOGUE ALARM 8  |
| DIGITAL ALARM 9  |                   |
| DIGITAL ALARM 10 | Hupe Hauptansicht |

Alarm Display Bildschirm

Wenn ein Alarm aktiviert wird, wird automatisch der Alarm-Bildschirm geladen, auf welchem der Fehlerzustand sofort angezeigt wird. Es ertönt ein akustischer Alarm und, je nach Alarmzustand, leuchten LEDs nach dem nachstehenden Schema auf. Während des akustischen Alarms blinkt die gelbe oder die ROTE LED.

| Alarmzustand                   | Rote | Gelbe | Grüne |
|--------------------------------|------|-------|-------|
|                                | LED  | LED   | LED   |
| Not-Aus (falls vorhanden)      | AN   | AUS   | AUS   |
| Alarm Schließung aller Ventile | AN   | AUS   | AUS   |

Wenn es sich bei dem Alarm um einen Warnhinweis handelt, wird die Reset-Schaltfläche neben dem aktiven Alarm in gelb angezeigt. Wenn es sich um einen Abschalt-Alarm handelt, wird die Reset-Schaltfläche neben dem aktiven Alarm in rot angezeigt.

Um den Alarm zu löschen, muss dessen Ursache beseitigt werden. Wenn die Ursache behoben ist, kann der Alarm durch Betätigung der Schaltfläche Reset gelöscht werden, sofern der Bediener über Zugriffslevel 2 verfügt. Wenn versucht wird, einen Alarm ohne das entsprechende Zugriffslevel zu löschen, erscheint eine Fehlermeldung.

# LED-Übersicht

| Anzeige                        | Grund                                       |  |  |
|--------------------------------|---------------------------------------------|--|--|
| Dauerhaft grün                 | System in Betrieb, keine Alarme             |  |  |
| Dauerhaft Grün, blinkt gelb    | System in Betrieb, aktiver Warn-Alarm, bei  |  |  |
|                                | nicht ausgeschaltetem Ton                   |  |  |
| Dauerhaft grün, dauerhaft gelb | System in Betrieb, aktiver Warn-Alarm, bei  |  |  |
|                                | ausgeschaltetem Ton                         |  |  |
| Dauerhaft gelb                 | System im Spülbetrieb                       |  |  |
| Blinkt gelb                    | System im Spülbetrieb, Eingabe des          |  |  |
|                                | Bedieners erforderlich                      |  |  |
| Blinkt rot                     | Abschalt-Alarmton wurde nicht ausgeschaltet |  |  |
| Dauerhaft Rot                  | Abschalt-Alarmton wurde ausgeschaltet       |  |  |

# Bearbeitungsverlauf

| Version<br>Nr. | Datum   | Änderung                            | Von | Genehmigt |
|----------------|---------|-------------------------------------|-----|-----------|
| 0              | 23-9-09 | Erstausgabe                         | S.B |           |
| 1              | 26-8-10 | Neue Screenshots                    | S.B |           |
| 2              | 24-5-12 | Hinzufügung der Sicherheitshinweise | S.B |           |
|                |         |                                     |     |           |
|                |         |                                     |     |           |
|                |         |                                     |     |           |
|                |         |                                     |     |           |